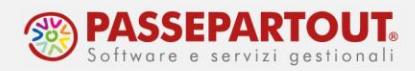

## RIVALUTAZIONE TFR E CALCOLO SALDO IMPOSTA SOSTITUTIVA

Con l'elaborazione del mese di dicembre, deve essere effettuato il riepilogo del TFR per la generalità dei dipendenti **leggendo attentamente le istruzioni riportate in Acred di riferimento di fine anno**.

Riportiamo nel presente documento alcuni passaggi salienti

Per calcolare la rivalutazione bisogna rielaborare dicembre, prima di eseguire tale funzione è importante stampare in DEFINITIVO la delega F24 di competenza dicembre del **16/01/AAAA** di TUTTE le ditte, nel dubbio eseguire comunque tale procedura.

Per stampare in definitivo la delega F24 del 16/01/AAAA eseguire la normale procedura di stampa F24 inserendo al parametro "Chiusura definitiva della scadenza?" il valore S

Pertanto eseguire Personale>Amministrazione del personale>Procedure di elaborazione e stampa> 3-Stampa Modello F24

| elaborazioni e stampe (HST<br>procedura: Stampa Modello F24 | AMPAF24)   |  |  |
|-------------------------------------------------------------|------------|--|--|
|                                                             |            |  |  |
| scelta di parametri <b>già memorizzati?  ⊙</b>              |            |  |  |
| Descrizione                                                 | Parametri  |  |  |
| Data scadenza tributi (16/mm/aaaa)                          | 16/01/2023 |  |  |
| Ditta iniziale                                              | 00001      |  |  |
| Ditta finale                                                | 99999      |  |  |
| Zona / Utente                                               | 0          |  |  |
| Ordinamento                                                 | 0          |  |  |
| Chiusura definitiva della scadenza ?                        | S          |  |  |
| Rielaboro i modelli gia' definitivi ?                       |            |  |  |
| Data versamento (gg/mm/aaaa)                                | 16/01/2023 |  |  |
| Soggetto autorizzato                                        | 01 0       |  |  |
| Tipo di versamento                                          | TO         |  |  |
| Ditte non elaborate                                         | 0          |  |  |
| Archiviazione: archivio digitale                            | 0          |  |  |
| Opzioni di archiviazione                                    | þ          |  |  |

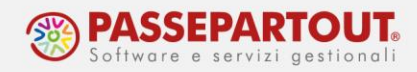

Una volta resa definitiva la delega, si può procedere alla rielaborazione del mese di dicembre.

I passaggi da eseguire sono i seguenti:

- A) inserimento coefficiente di rivalutazione;
- B) annullamento condizione di "Elaborato";
- C) rielaborazione del mese di dicembre.
- A) Inserire il coefficiente di rivalutazione relativo al mese di dicembre consultabile anche sulla Home del programma, in Personale>Amministratore Paghe> Amministratore: Tabelle Indici Istat.

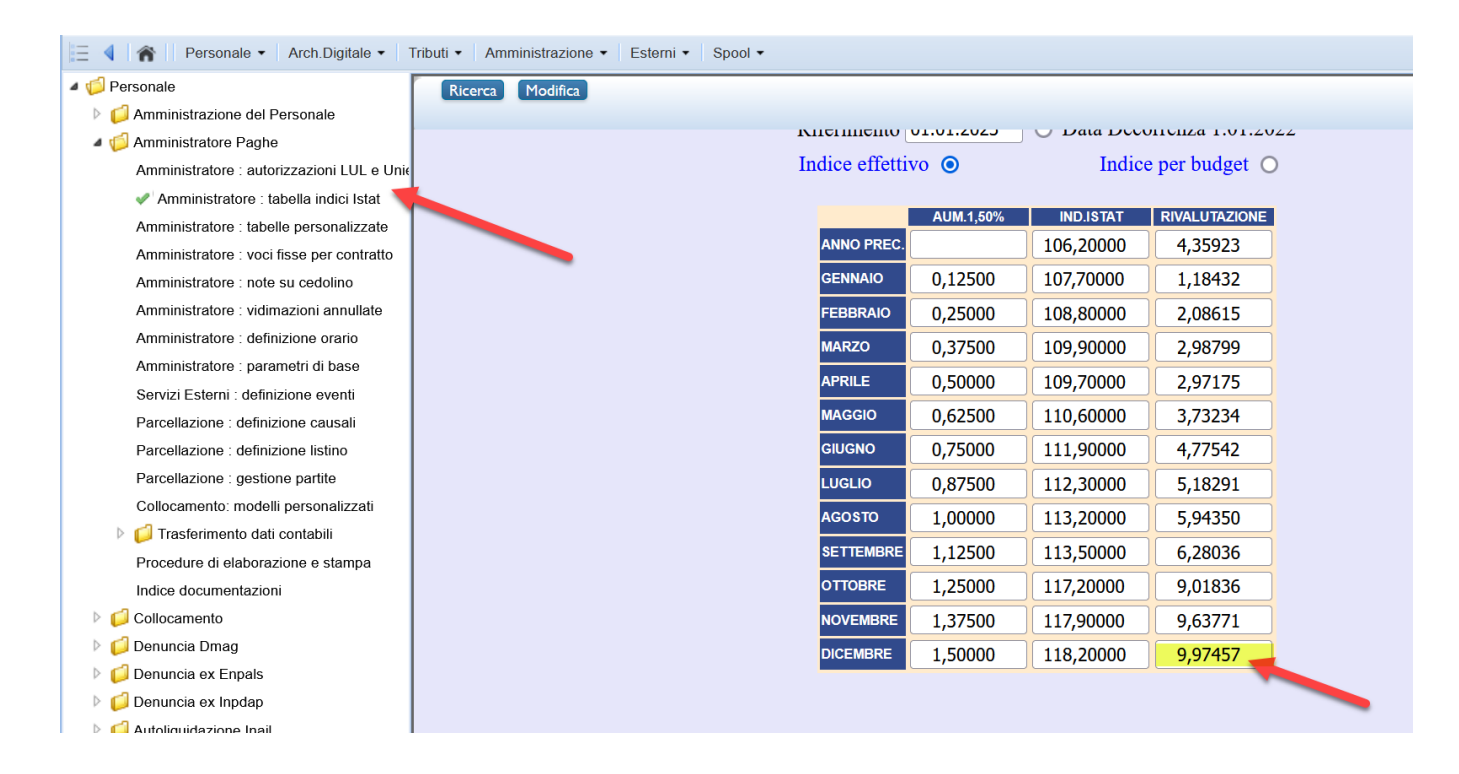

B) Per rielaborare i cedolini non ci deve essere la condizione di "Elaborato" in dicembre presente in Ditta>Abilitazione. Al fine di annullare per tutte le ditte, la condizione di "Elaborato", utilizzare da Personale>Amministratore Paghe>Procedure di elaborazione e stampe, la procedura 3-Annulla Elaborazione Dicembre. Nel campo 'Anno da Annullare' indicare l'anno appena terminato.

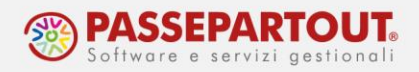

| el:<br>procedura: Annulla elabor                                                                 | aborazioni e stampe (HFC<br>azione Dicembre | RMDIT12)         |  |  |
|--------------------------------------------------------------------------------------------------|---------------------------------------------|------------------|--|--|
| scelta di parametri <b>già memorizzati?                                    </b>                  |                                             |                  |  |  |
| DescrizioneParametriAnno da annullare (mese di Dicembre)2022Codice zona da annullare (opzionale) |                                             |                  |  |  |
| Salva parametri                                                                                  |                                             |                  |  |  |
| Esegui procedura                                                                                 |                                             |                  |  |  |
|                                                                                                  |                                             |                  |  |  |
|                                                                                                  | Help                                        | Elenco procedure |  |  |
|                                                                                                  |                                             |                  |  |  |

C) N.B. in presenza di Ditte in archivio per il quale non vanno elaborati i cedolini di dicembre, è necessario cessarle nel servizio Ditta > Abilitazione compilando i campi data cessazione e motivo cessazione, indicando la data dell'ultimo mese elaborato.

Ora è possibile rielaborare il mese di dicembre. Andare in Personale>Amministratore Paghe>Procedure di elaborazione e stampe, la procedura **5-Rielaborazione Ditte**.

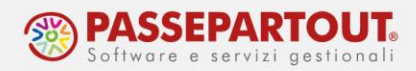

elaborazioni e stampe (HRIELABORA) procedura: Rielaborazione Ditte

## scelta di parametri già memorizzati? 💿

| Descrizione                         | Parametri |
|-------------------------------------|-----------|
| Selezione Cedolini da Rielaborare   | X O       |
| Mese Elaborazione                   | 12 0      |
| Anno Elaborazione                   | 2022      |
| Ditta iniziale                      | 00001     |
| Ditta finale                        | 99999     |
| Zona / Utente                       | 0         |
| Ordinamento                         | 0         |
| Trasferimento Tributi su F24        | SS        |
| Calcolo Quote (parcellazione) ?     |           |
| Stampa Cedolino / Presenze          | 0         |
| Stampa Nota Contabile ?             | XO        |
| Opzioni Nota Contabile              | SANNN     |
| Stampa e telematico DM10 ?          |           |
| Data su DM10 (ggmmaaaa)             |           |
| Blocca rigenerazione UniEmens (S/N) | S         |
| Non generare stampe in pdf (N)      |           |
|                                     |           |

Una volta terminata la rielaborazione, è importante verificare la presenza di eventuali errori (es. cedolini variati, contributi ditta variati ecc.).

A tale scopo è importante controllare se è stata generata la stampa 'errelab.RLA', <u>non è</u> <u>possibile rigenerare tale stampa</u>.

Per avere informazioni su come stampare il prospetto riepilogativo del TFR cliccare qui.